# How to upload a SQF saved before June 11th

Due to the server replacement support, it is no longer possible to upload with the SQF of the past version. Please use the "Quotation Data Migration Tool" for SQF that have been saved locally and have not yet been uploaded.

### - Operating steps

- 1. Click "Tool Download" on the left menu
- 2. Click "Quotation Data Migration Tool" on the "Tool Download" screen to download the tool
- 3. A compressed file (Zip format) is downloaded. Unzip the file (Before unzipping the downloaded file, you can open the file by double clicking it. But in this way, the Tool may not work normally, so please be sure to unzip the download file.)
- 4. When you open the "Quotation Data Migration Tool.xlsm", the instruction is on the cover page
- 01. Target Quotation folder: To store the old version quotation saved on your local computer
- 02. New Quotation Template folder: To store the newest version guotation downloaded from the e-ingBiz screen
- 03. Quotation After Conversion folder: To store the newest version quotation created after conversion using the tool
- \* The SQF after migration cannot be drafted unless it is opened once. Please be sure to check the value of the SQF when using the "Quotation Data Migration Tool".
- 5. Submitted a Standard Quotation by clicking "Apply" button on the quotation form or by clicking "Batch Upload" button on the e-ingBiz screen

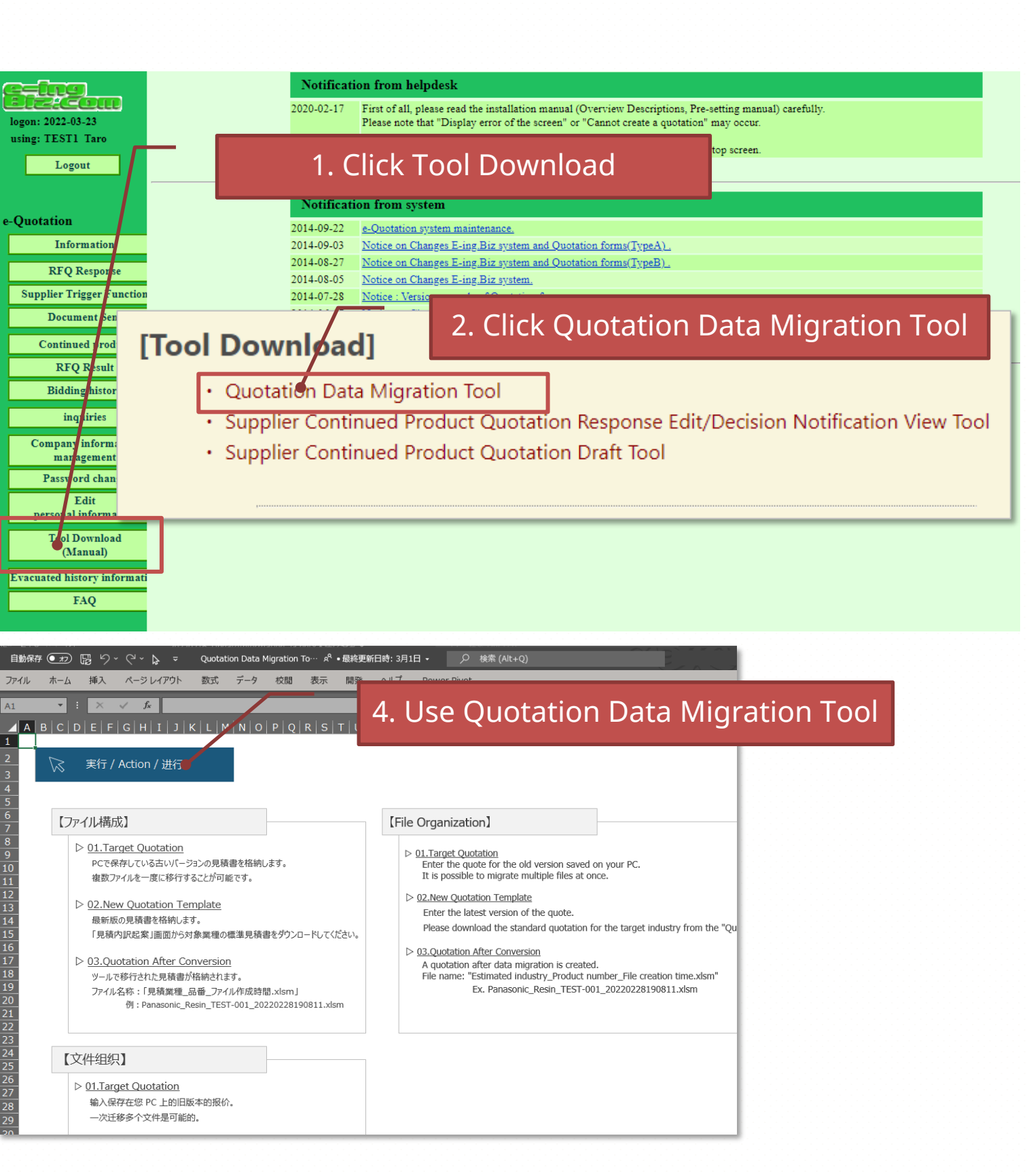

## Download quotation sheet : Operate from "Supplier Trigger Function" screen

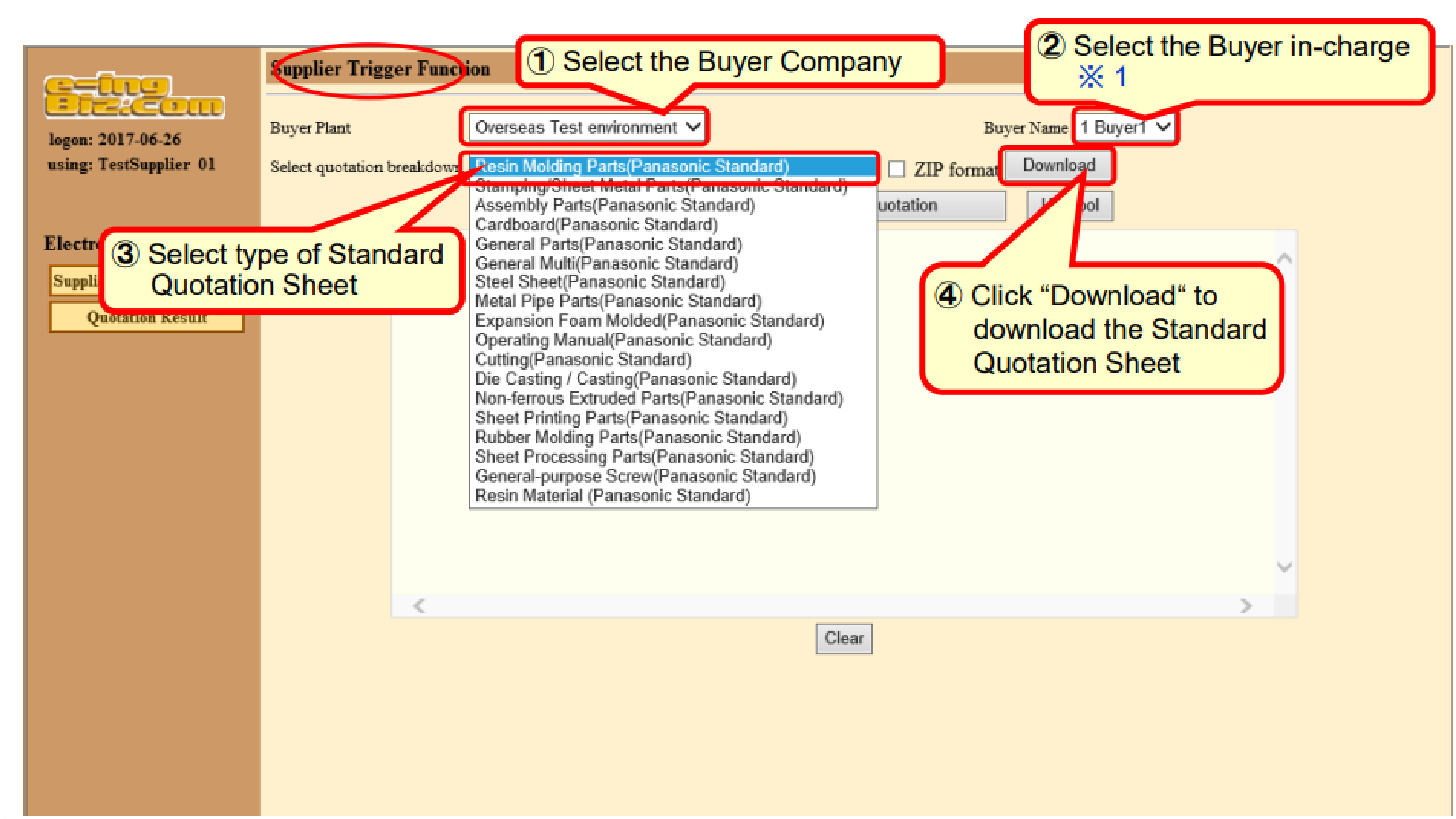

### Reference manual: Download quotations submitted in the past from the e-ingBiz to reuse it

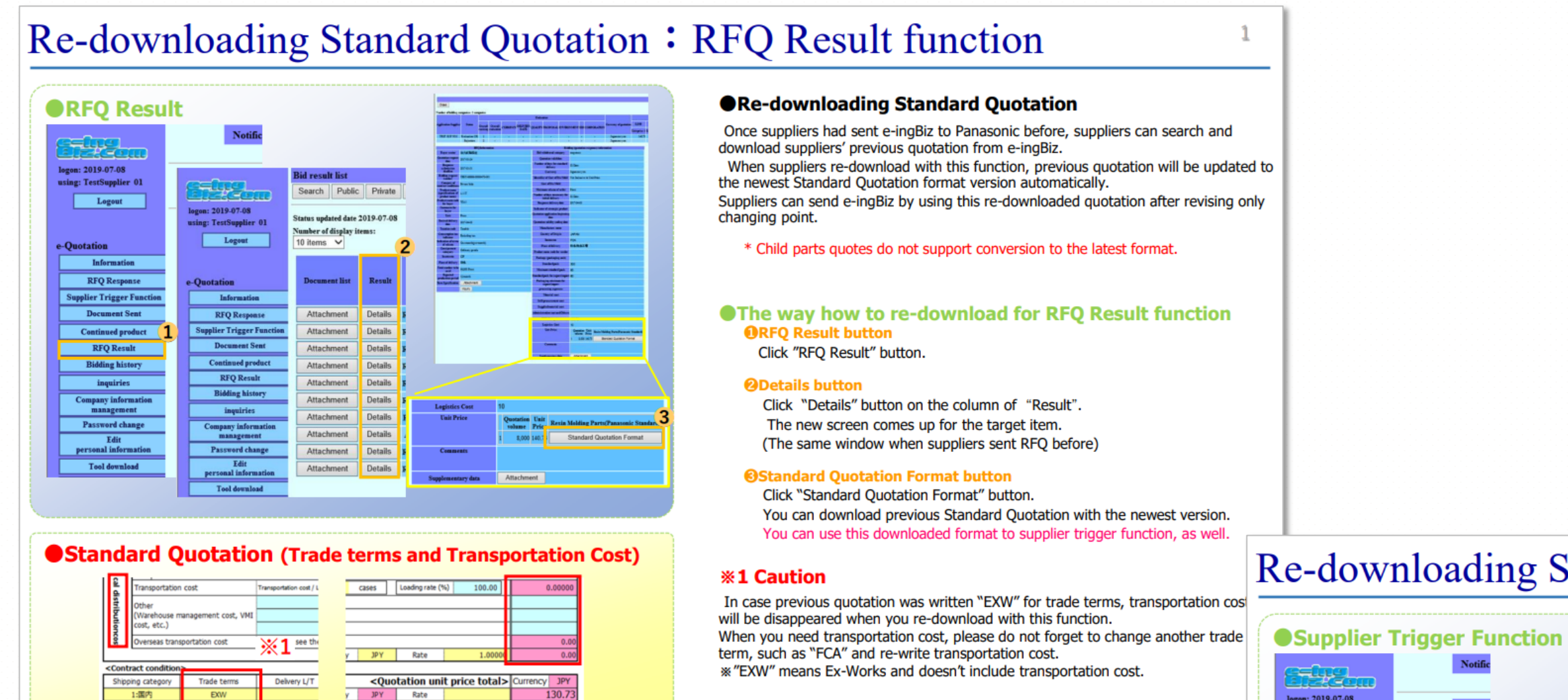

### logon: 2019-07-08 using: TestSupplier 01 Supplier Trigger Fu Logout logon: 2019-07-08 using: TestSupplier 01 Information RFQ Resp Electronic bidding Supplier Trigger Function Quotation Result personal informa Tool download

### Standard Quotation (Trade terms and Transportation Cost)

| ā                 | Transportation cost<br>Other<br>(Warehouse management cost, VMI<br>cost, etc.) |             | Transportation cost /       |  |
|-------------------|--------------------------------------------------------------------------------|-------------|-----------------------------|--|
| stributioncos     |                                                                                |             |                             |  |
|                   | Overseas transportation cost                                                   |             | <b>※1</b> <sup>see th</sup> |  |
| Cont              | ract condition                                                                 |             | •                           |  |
| Shipping category |                                                                                | Trade terms | Delivery L/T                |  |
| 1:国内              |                                                                                |             | •                           |  |

### Re-downloading Standard Quotation : Supplier Trigger Function

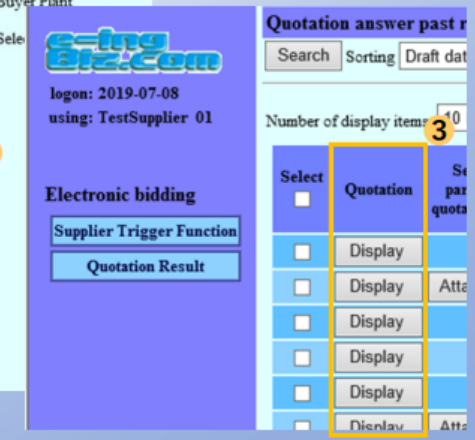

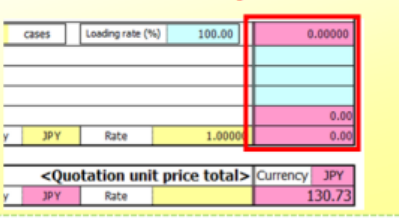

#### Re-downloading Standard Quotation

Once suppliers had sent e-ingBiz to Panasonic before, suppliers can search and download suppliers' previous quotation from e-ingBiz.

When suppliers re-download with this function, previous quotation will be updated to the newest Standard Quotation format version automatically.

Suppliers can send e-ingBiz by using this re-downloaded quotation after revising only changing point.

\* Child parts quotes do not support conversion to the latest format.

### The way how to re-download for Supplier Trigger function **O**Supplier Trigger Function button

Click "Supplier Trigger Function" button.

#### **O**uotation Result button

Click "Quotation Result" button.

### Ouotation Result history display

Click "Display" button on the column of "Quotation" which you need to re-download ..

You can download previous Standard Quotation with the newest version.

#### **\*1** Caution

In case previous quotation was written "EXW" for trade terms, transportation cost will be disappeared when you re-download with this function. When you need transportation cost, please do not forget to change another trade term, such as "FCA" and re-write transportation cost. "EXW" means Ex-Works and doesn't include transportation cost.